**RTEMS Boot - Quick Start-up** 

Definitions

• BOLD: refers to files that need to be modified or generated by IOC developer

Italics: symbolic link

## How-To setup the IOC boot directories

The instructions differ between production and development due to permission restrictions in production.

### Production: Icls, Icls2, facet, testfac

- 1. Send email to Ken Brobeck requesting:
  - a. create controls infrastructure for a new IOC on facility production server, which includes the following:
     i. Add boot directory: \$EPICS\_IOCS/<ioc> directory
    - ii. Add data directories: \$IOC\_DATA/<ioc>/<autosave,autosave-req,restore,iocInfo,archive> directories
- 2. Proceed to **Development** Step #3

#### Development: dev

- 1. Create the \$IOC\_DATA directory for your iocs as follows:
  - i. cd \$IOC\_DATA
  - ii. mkdir sioc-<area>-<subsystem-prefix><2-digit#>
  - iii. cd <sioc>
  - iv. mkdir archive autosave-req autosave ioclnfo restore
- 2. Create the \$EPICS\_IOCS ioc boot directory
- a. mkdir sioc-<area>-<subsystem-prefix><2-digit#>
- 3. Setup ioc boot directory files
  - a. cd \$EPICS\_IOCS/ioc-<area>-<subsystem-prefix><2-digit#>
  - b. copy the ioc startup.cmd script from \$EPICS\_IOCS/template i. cp ./template/startup.cmd.rtems startup.cmd
- 4. Edit startup.cmd
  - a. replace <ioc> with your ioc name
    - b. replace <facility> based on the FACILITY in Table 1 below.

#### Table 1

| Facility | Replace <facility> with</facility> |
|----------|------------------------------------|
| Dev      | g/lcls                             |
| LCLS     | lcls                               |
| FACET-II | facet                              |
| Test-Fac | g/acctest                          |

c. if your IOC Application uses a non-standard location for the startup.cmd file, change path of EPICS\_IOC\_APP

d. Setup a relative symbolic link that points to the EPICS IOC Application TOP as follows: In -s ../../iocTop/<app>/<version> iocSpecificRelease

5. Modify **\$EPICS\_IOCS/screeniocs** – Please note that this is a symbolic link to a CVS file.

- 6. Verify that the file in use has not been modified without being committed.
  - a. cd \$EPICS\_IOCS/All/<facility> , where facility is Dev,Prod,facet,acctes
  - b. cvs diff -r HEAD screenioc
  - c. if there are issues, then send email to whoever made the change or to controls-software that you are about to update this file and uncommitted edits will be lost, so please commit your changes to CVS. If you don't get a response, you can either add the changes to CVS in addition to yours or just add yours.

7. check out screeniocs from CVS into your work area

a. cd

- b. cd <work> cvs co epics/iocCommon/All/<facility> , where facility is Dev,Prod,facet,acctest
  - i. cd epics/iocCommon/All/<facility>/screeniocs
    - ii. edit screeniocs
      - 1. add line for *<ioc>*. For server refer to table 1 above. format: sioc-*<*area>-*<*subsystem prefix>*<*2-digit #> *<*executable w /full absoluete path> sioc *<*server> [#comment}
      - 2. The "comment" field in screeeniocs is optional and must be preceded by a "#".
      - 3. add comment in the "Mod:" section of the header
- 8. commit your changes of screeniocs to CVS as follows:
  - a. cvs commit -m "added cpu and ioc blah" screeniocs
  - b. update the screeniocs file in use
  - c. cd \$EPICS\_IOCS/All/<facility>, where facility is Dev,Prod, facet, acctest
  - d. rm -f screeniocs
  - e. cvs update screeniocs

How-to boot an IOC from the Linux host:

There are multiple ways to boot an RTEMs ioc, which are listed below:\_

- 1. Use iocConsole to start an ioc, which uses the screen program
- a. iocConsole <ioc> --stayup2. Boot ioc from the facility home network display\_

# How-to use screen program:

- ctrl a d : detach from the screen session
  ctrl a [ : scroll up through the start-up messages.